### How to modify an order

### Murrumbidgee Irrigation

#### NAVIGATING TO ORDER: METHOD ONE

Navigate to Orders

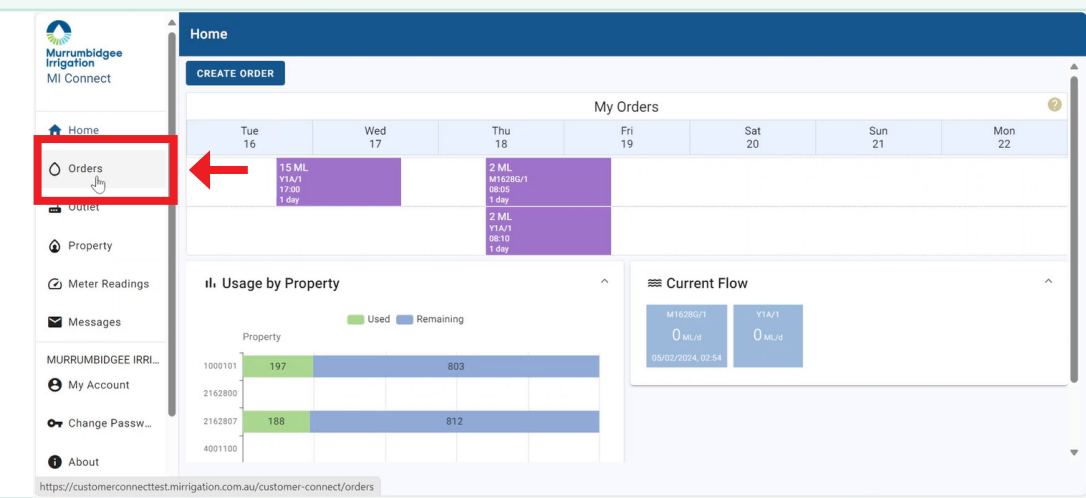

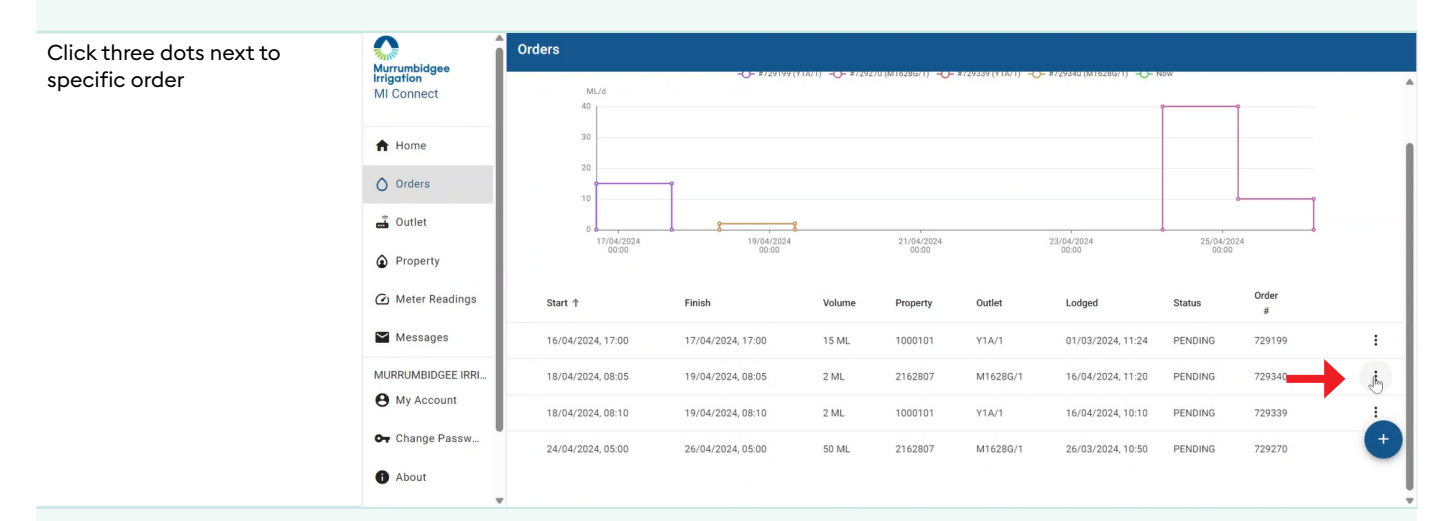

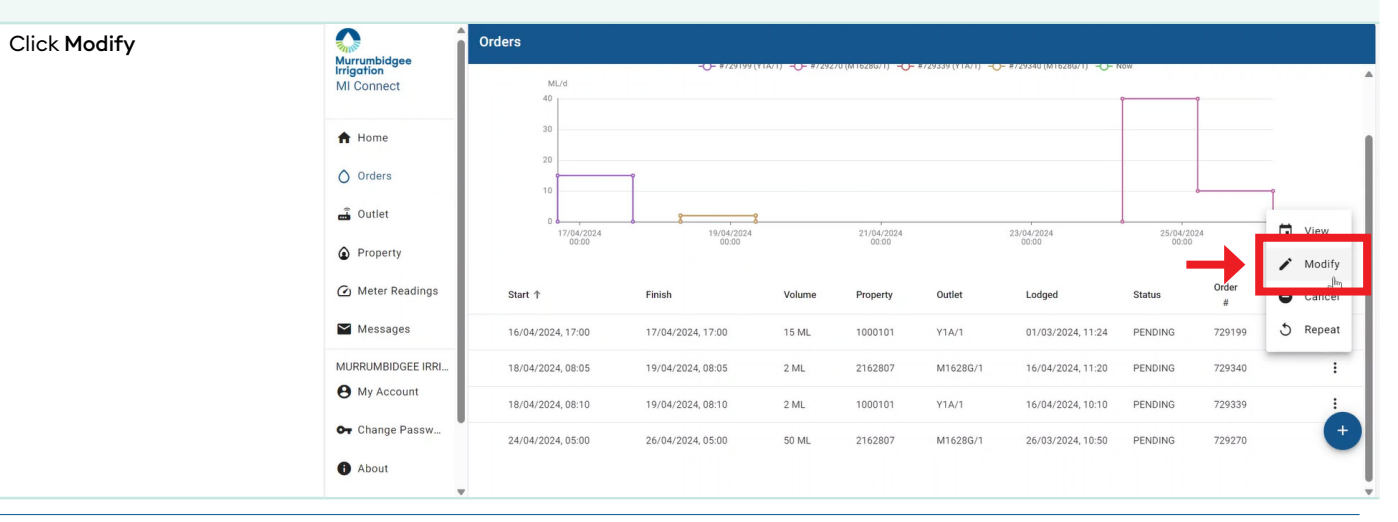

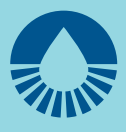

### NAVIGATING TO MODIFY ORDER: METHOD TWO

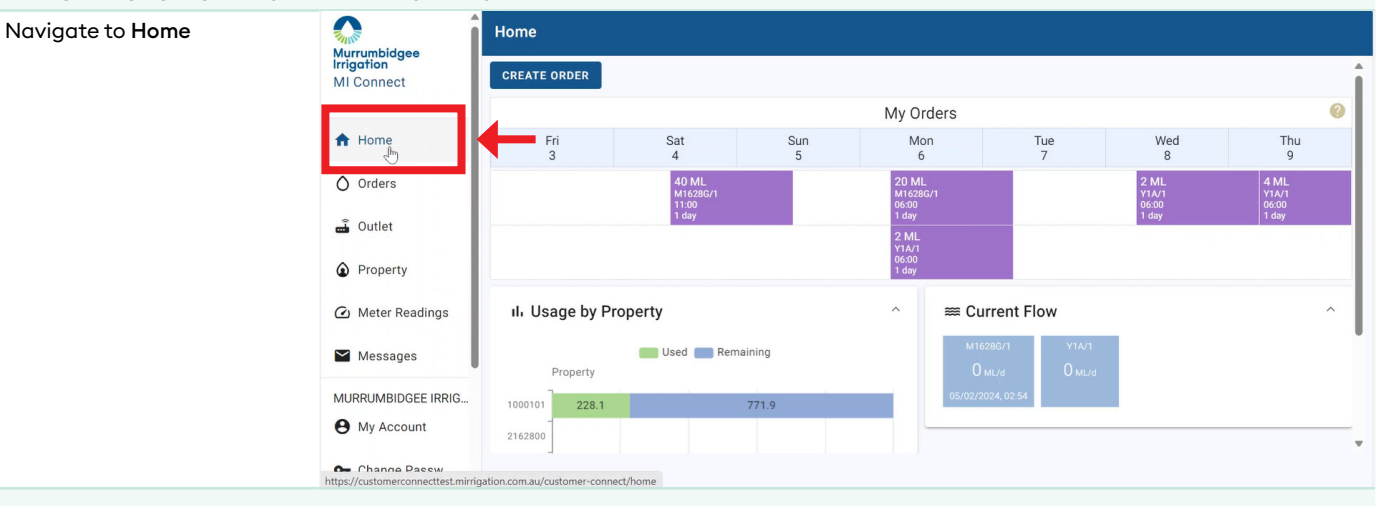

### Click order in 7 day view

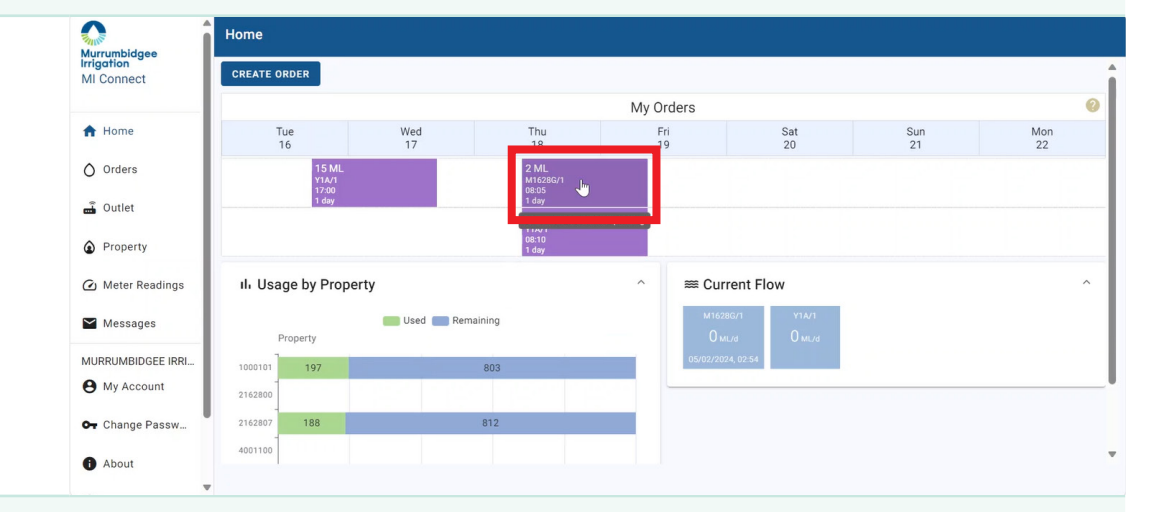

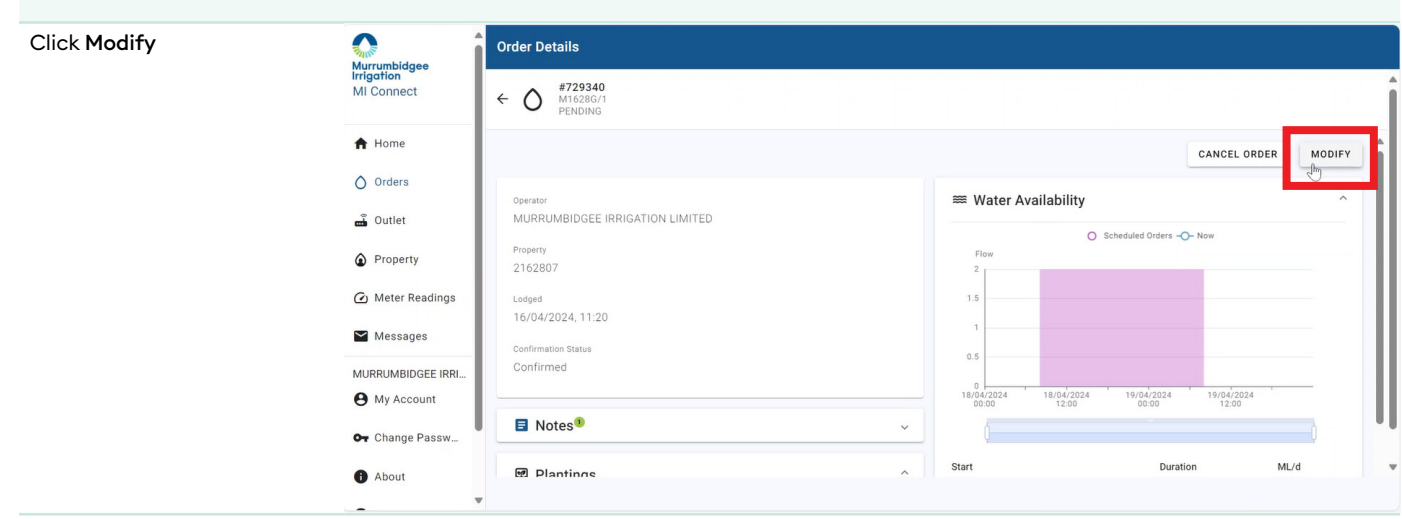

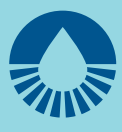

#### MODIFYING START (PENDING ORDERS ONLY)

| Click Modify Start | Murrumbidgee                                        | Modify Order                                                              |          |                               |                             |         |
|--------------------|-----------------------------------------------------|---------------------------------------------------------------------------|----------|-------------------------------|-----------------------------|---------|
|                    | MI Connect                                          | ← () #729340<br>M16286/1<br>PENDING                                       |          |                               |                             |         |
|                    | ♠ Home                                              | Operator                                                                  | D        | roperty                       | Lodeed Confirmation Status  | î       |
|                    | Orders                                              | MURRUMBIDGEE IRRIGATION LIMITED                                           | 2        | 162807                        | 16/04/2024, 11:20 Confirmed |         |
|                    | 🛋 Outlet                                            |                                                                           |          | MODIFY START IDJIFY PLANTINGS |                             |         |
|                    | Property                                            | I Flows                                                                   |          |                               | < <sup>h</sup> m            | ANTINGS |
|                    | 🙆 Meter Readings                                    |                                                                           |          |                               |                             |         |
|                    | Messages                                            | Start                                                                     | Duration | ML/d                          |                             |         |
|                    | MURRUMBIDGEE IRRI  My Account                       | 18/04/2024, 08:05<br>Finish: 19/04/2024, 08:05<br>Totals: 2 ML over 1 day | 1 day    | 2.00                          |                             | ^       |
|                    | <ul> <li>Change Passw</li> <li>Plantings</li> </ul> |                                                                           | ^        |                               |                             |         |
|                    | -                                                   | Name                                                                      | Volume % |                               | Volume ML                   |         |
|                    |                                                     |                                                                           |          |                               |                             |         |

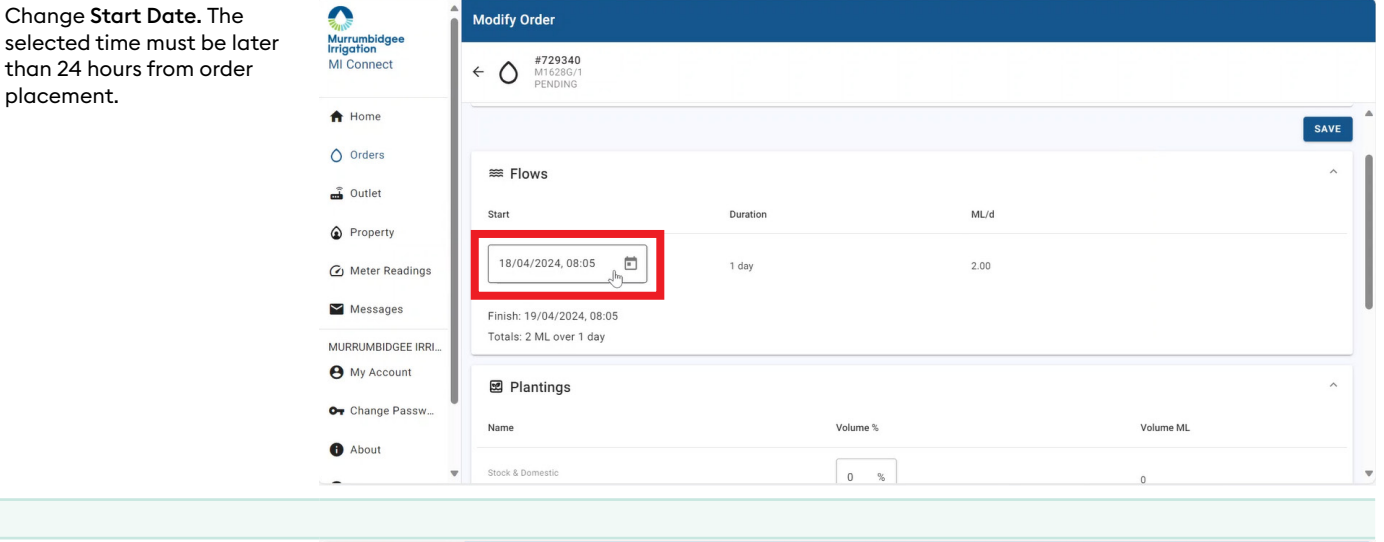

| Click <b>Save</b> on Modify Start |                          | Modify Order                                         |          |           |
|-----------------------------------|--------------------------|------------------------------------------------------|----------|-----------|
| Date                              | Irrigation<br>MI Connect | ← O <sup>#729340</sup> M16286/1 PENDING              |          |           |
|                                   | A Home                   |                                                      |          | SAVE      |
|                                   | O Orders                 | ≋ Flows                                              |          | ^         |
|                                   | Property                 | Start Duration                                       | ML/d     |           |
|                                   | 🙆 Meter Readings         | 17/04/2024, 08:05                                    | 2.00     |           |
|                                   | Messages                 | Finish: 18/04/2024, 08:05<br>Totals: 2 ML over 1 day |          |           |
|                                   | My Account               | 2 Plantings                                          |          | ^         |
|                                   | Gr Change Passw          | Name                                                 | Volume % | Volume ML |
|                                   | •                        | Stock & Domestic                                     | 0 %      | 0         |

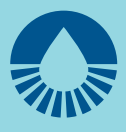

### MODIFYING PLANTINGS (PENDING AND OPERATING ORDERS)

| Click Modify Plantings |                   | Modify Order                                         |          |                     |                                                           |   |
|------------------------|-------------------|------------------------------------------------------|----------|---------------------|-----------------------------------------------------------|---|
|                        | MI Connect        | ← () #729340<br>M16286/1<br>PENDING                  |          |                     |                                                           |   |
|                        | A Home            |                                                      |          |                     |                                                           | Â |
|                        | O Orders          | Operator<br>MURRUMBIDGEE IRRIGATION LIMITED          |          | Property<br>2162807 | Lodged Confirmation Status<br>16/04/2024, 11:20 Confirmed |   |
|                        | 🚽 Outlet          |                                                      |          |                     | MODIFY START MODIFY PLANTINGS                             | 1 |
|                        | Property          | # Elows                                              |          |                     | - And And And And And And And And And And                 | 1 |
|                        | 🙆 Meter Readings  | ~~ TIOWS                                             |          |                     |                                                           |   |
|                        | Messages          | Start                                                | Duration | ML/d                |                                                           |   |
|                        | MURRUMBIDGEE IRRI | 18/04/2024, 08:05                                    | 1 day    | 2.00                |                                                           |   |
|                        | My Account        | Finish: 19/04/2024, 08:05<br>Totals: 2 ML over 1 day |          |                     |                                                           |   |
|                        | Or Change Passw   |                                                      |          |                     |                                                           | 1 |
|                        | About             | 2 Plantings                                          |          |                     | ^                                                         |   |
|                        | -                 | Name                                                 | Volume   | 6                   | Volume ML                                                 |   |

### Update **Plantings**

|                   | Modify Order                       |                 |           |
|-------------------|------------------------------------|-----------------|-----------|
| MI Connect        | ← ♪ #729341<br>M1628G/1<br>PENDING |                 |           |
| A Home            | 2 Plantings                        |                 |           |
| Orders            | Name                               | Volume %        | Volume ML |
| 🔒 Outlet          |                                    |                 |           |
| Property          | Stock & Domestic<br>[1 ha]         | 0 %             | 0         |
| 🙆 Meter Readings  | Summer Cereals                     | 100 %           | 2         |
| Messages          | [0 ha]                             | h2 <sup>2</sup> | -         |
| MURRUMBIDGEE IRRI | Summer Pasture                     | 0 %             | 0         |
| My Account        | [0 ha]                             |                 |           |
| Or Change Passw   | Winter Cereals                     | 0 %             | 0         |
| About             |                                    |                 |           |
|                   | Winter Oilseeds                    | 0 %             |           |

| Click Save                                                                 |                                   | Modify Order                                         |          |                     |                             |                                  |  |
|----------------------------------------------------------------------------|-----------------------------------|------------------------------------------------------|----------|---------------------|-----------------------------|----------------------------------|--|
|                                                                            | Irrigation<br>MI Connect          | ← ♪ #729341<br>M1628G/1<br>PENDING                   |          |                     |                             |                                  |  |
| Home Operator MURRUMBIDGEE IRRIGATION LIMITED Orders Outlet Property Flows | A Home                            | Operator<br>MURRUMBIDGEE IRRIGATION LIMIT            | FED      | Property<br>2162807 | Lodged<br>16/04/2024, 11:20 | Confirmation Status<br>Confirmed |  |
|                                                                            | O Orders                          |                                                      |          |                     |                             | SAVE                             |  |
|                                                                            |                                   |                                                      |          | ^                   |                             |                                  |  |
|                                                                            | 🙆 Meter Readings                  | Start                                                | Duration | ML/d                |                             |                                  |  |
|                                                                            | Messages                          | 18/04/2024, 09:00                                    | 1 day    | 2.00                |                             |                                  |  |
|                                                                            | MURRUMBIDGEE IRRI<br>Ø My Account | Finish: 19/04/2024, 09:00<br>Totals: 2 ML over 1 day |          |                     |                             |                                  |  |
|                                                                            | Gr Change Passw                   | 2 Plantings                                          |          |                     |                             | ^                                |  |
|                                                                            | f About                           | Name                                                 |          | Volume %            | Volume M                    |                                  |  |

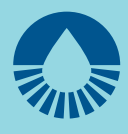

#### MODIFYING FINISH (OPERATING ORDERS) Click Modify Finish Modify Order Murrumbidgee Irrigation **#742453** TEST/L1 OPERATING MI Connect < ∧ A Home Property Lodged Confirmation Status Orders MI LEETON TEST ACCOUNT PROPERTY X1 14/05/2024, 16:15 Confirmed 🔒 Outlet MODIFY FINISH SET NEW FLOW MODIFY PLANTINGS Property 🙆 Meter Readings Duration ML/d Start 🖌 Messages 14/05/2024, 16:15 7 hours 2.00 MI TEST ACCOUNT 14/05/2024, 23:15 1 day, 11.33 hours 5.00 O My Account Finish: 16/05/2024, 10:35 Or Change Passw... Totals: 7.94 ML over 1 day, 18.33 hours Update finish date and time $\mathbf{\Omega}$ Modify Order Murrumbidgee Irrigation **#742453** TEST/L1 OPERATING MI Connect ÷Ο ≈ riows A Home Start Duration ML/d O Orders 14/05/2024, 16:15 7 hours 2.00 🔒 Outlet 14/05/2024, 23:15 1 day, 11.33 hours 5.00 Property 16/05/2024, 10:35 A 🙆 Meter Readings 🞽 Messages Totals: 7.94 ML over 1 day, 18.33 hours MI TEST ACCOUNT 2 Plantings **9** My Account Volume ML Name Volume % O→ Change Passw...

#### Click Save

| Murrumbidgee     | Modify Order                        |                   |             |            |         |                     |       |
|------------------|-------------------------------------|-------------------|-------------|------------|---------|---------------------|-------|
| MI Connect       | ← ♪ #742453<br>TEST/L1<br>OPERATING |                   |             |            |         |                     |       |
| A Home           | Operator                            |                   | Property    | Lodged     |         | Confirmation Status | í     |
| Orders           | MI LEETON TEST ACCOUNT              |                   | PROPERTY X1 | 14/05/2024 | , 16:15 | Confirmed           |       |
| 🛋 Outlet         |                                     |                   |             |            |         |                     | SIAVE |
| Property         |                                     |                   |             |            |         |                     |       |
| 🙆 Meter Readings | ⊯ Flows                             |                   |             |            |         |                     | ^     |
| Messages         | Start                               | Duration          |             | ML/d       |         |                     |       |
| MI TEST ACCOUNT  | 14/05/2024, 16:15                   | 7 hours           |             | 2.00       |         |                     |       |
| My Account       | 14/05/2024, 23:15                   | 1 day, 8.33 hours |             | 5.00       |         |                     |       |
| • Change Passw   | Finish*                             |                   |             |            |         |                     |       |

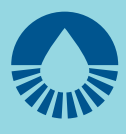

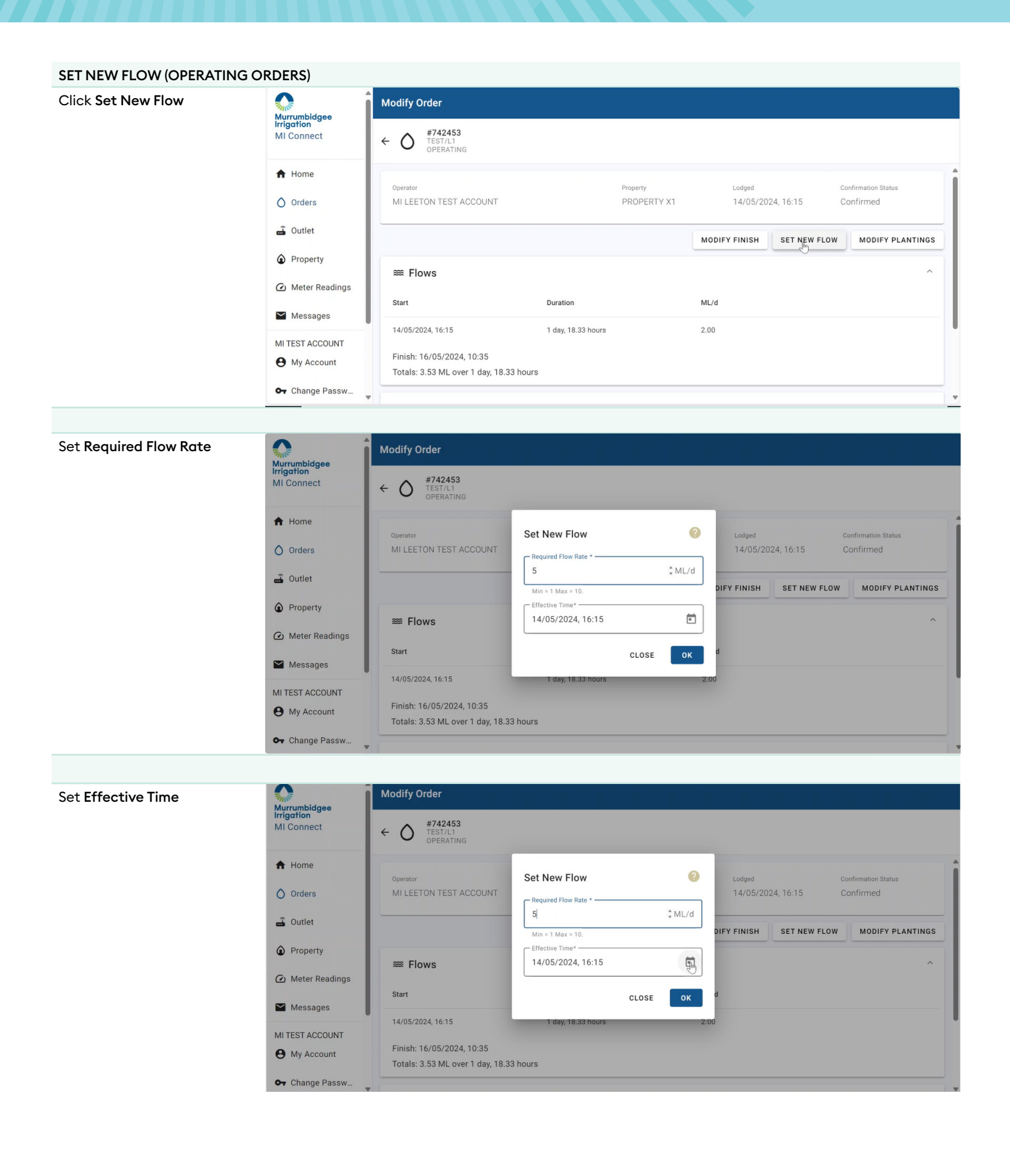

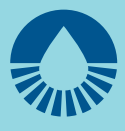

Click Ok

| Murrumbidgee      | Modify Order                        |                        |      |                          |                                       |
|-------------------|-------------------------------------|------------------------|------|--------------------------|---------------------------------------|
| MI Connect        | ← O #742453<br>TEST/L1<br>OPERATING |                        |      |                          |                                       |
| A Home            | Operator                            | Set New Flow           | 0    | Lodged                   | Confirmation Status                   |
| Orders            | MI LEETON TEST ACCOUNT              | - Required Flow Rate * |      | 14/05/2024, 16:15        | Confirmed                             |
| 🚡 Outlet          |                                     | 5                      | ML/d | DIFY FINISH SET NEW FLOW | MODIFY PLANTING                       |
| Property          |                                     | Effective Time*        | -    |                          |                                       |
| 2) Meter Readings | I Flows                             | 14/05/2024, 18:20      |      |                          | · · · · · · · · · · · · · · · · · · · |
| Messages          | Start                               | CL                     | OSE  | d                        |                                       |
|                   | 14/05/2024, 16:15                   | 1 day, 18.33 hours     | 2.00 |                          |                                       |
| My Account        | Finish: 16/05/2024, 10:35           |                        |      |                          |                                       |
|                   | Totals: 3.53 ML over 1 day, 18.3    | 33 hours               |      |                          |                                       |